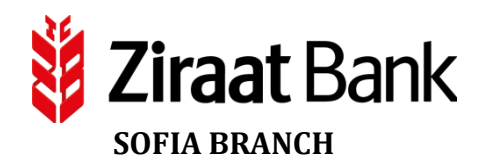

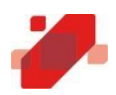

## Инструкция за смяна на статична парола на Клиентската страница

1. Посетете Клиентската страница на Банката на линк - https://3ds.borica.bg/TCZB и въведете номера на своята карта

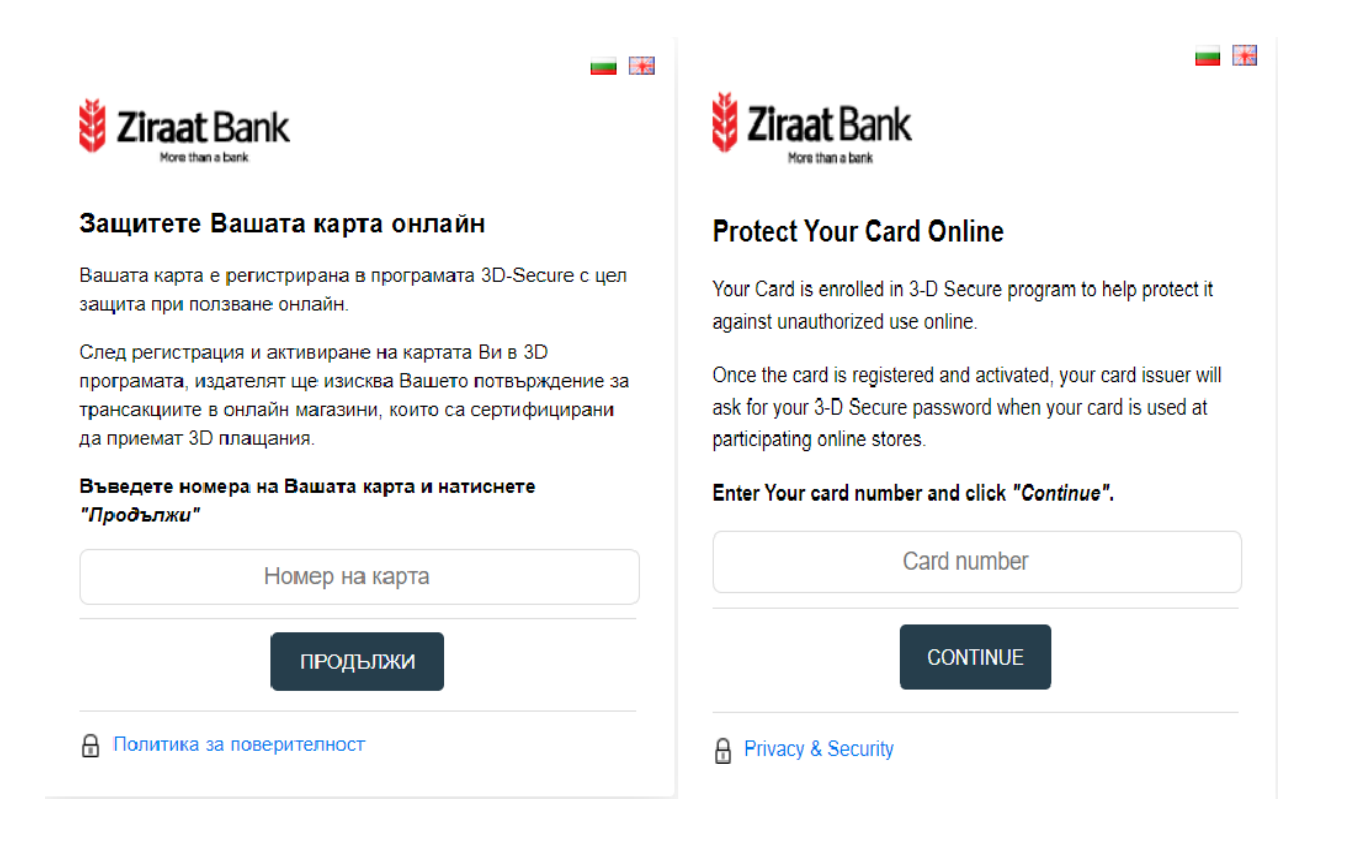

## 2. На този екран въведете:

<u>В поле "Динамична парола"</u> - динамичната парола по SMS, получена в момента, в който е извършен вход в Клиентската страница;

<u>В поле "3-D статична парола"</u> – статичната парола, предоставена от Банката. Тя може да бъде получена по няколко начина – директно от Банката при заявяване от страна на клиента или в пин плика заедно с ПИН кода на картата (когато става дума за новоиздадена карта).

| <b>Ziraat</b> Bank<br>Hore than a bank                                                                                                    | <b>ID</b> Check       | <b>Viraat</b> Bank                                                                                                    | ID Check              |  |
|----------------------------------------------------------------------------------------------------|-----------------------|----------------------------------------------------------------------------------------------------|-----------------------|--|
| Верификация на потребителя                                                                                                    |                       | Client verification                                                                                                    |                       |  |
| Моля попълнете полетата и натиснете "Продължи".                                                                                                    |                       | Please fill in the fields and click "Continue".                                                                                                    |                       |  |
| Динамичната парола беше изпратена на телефон<br>XXXXXXX7411. Моля, изчакайте получаването и, след<br>което я въведете в поле "Динамична парола". Можете да<br>изискате нова парола още 2 пъти. |                       | One-time password has been sent to phone number<br>XXXXXXX7411. Upon receipt, please enter it in <i>One-time</i><br><i>password</i> field. You can request one-time password 2 more<br>times. |                       |  |
| Динамична парола:                                                                                                    |                       | One-time password:                                                                                                    |                       |  |
|                                                                                                    | Нова динамична парола |                                                                                                    | New one-time password |  |
| 3D-Secure статична<br>парола:                                                                                                    |                       | 3D-Secure static<br>password:                                                                                                    |                       |  |
|                                                                                                    | ПРОДЪЛЖИ              |                                                                                                    | CONTINUE              |  |

При въвеждане на двете пароли и натискане на бутон "Продължи" ще се отвори следващият екран, на който следва да си създадете своята постоянна статична парола (в случай, че до момента нямате такава) или да си смените съществуващата статична парола с нова такава.

| Ziraat Bank<br>More than a bank     |                         |                                                       | Vore than a bank                  |                 |                                                   |
|-------------------------------------|-------------------------|-------------------------------------------------------|-----------------------------------|-----------------|---------------------------------------------------|
| ромени твоите 3                     | D-Secure параметри      |                                                       | Change Your 3D-Se                 | cure parameters |                                                   |
| оля попълнете полетата              | а и натиснете "Запази". |                                                       | Please fill in the fields and o   | lick "Save".    |                                                   |
| Нова 3D-Secure<br>статична парола*: |                         | Изисквания:<br>Минимум 6 знака<br>Непозволени знакови | New 3D-Secure static<br>password* |                 | Requirements<br>Min 6 characte<br>Sequence of sym |
| Потвърди парола*:                   |                         | последователности<br>(1111, 1234, аааа, abcd<br>т.н.) | Confirm password*:                |                 | are not allowe<br>(1111, 1234, aaaa,<br>etc.)     |
| Език:                               | Български 🗸             |                                                       | Language:                         | English 🗸       |                                                   |
| Лично съобщение*:                   | Вашето съобщение        |                                                       | Personal assurance<br>message*:   | Your message    |                                                   |
| * задължителни полета               |                         |                                                       | * required fields                 |                 |                                                   |

При попълване на всички задължителни полета коректно и натискане на бутон "Запази", ще е появи екрана с потвърждение за успешно променени данни.

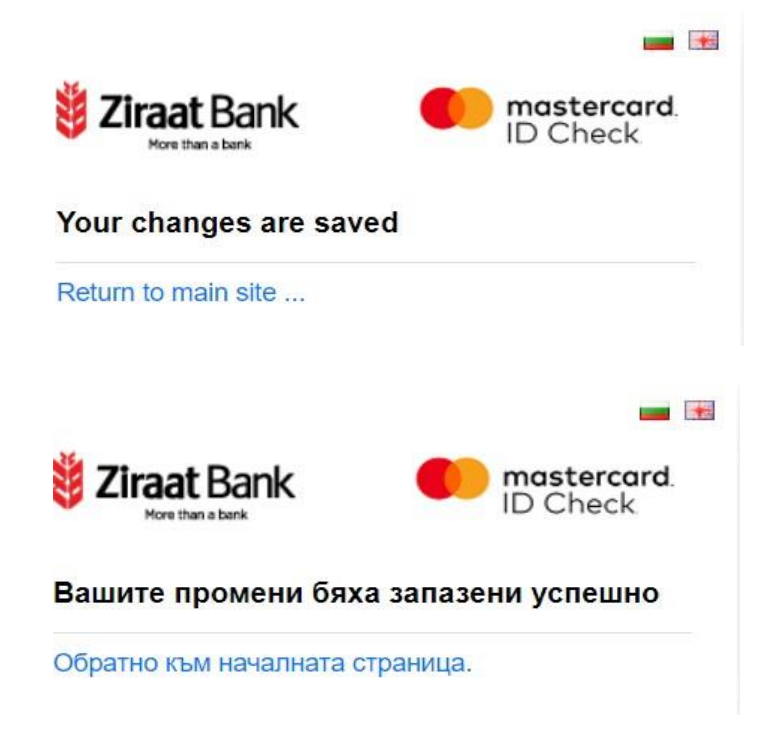